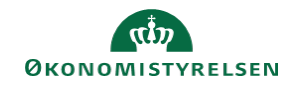

## CAMPUS

## Miniguide: Marker e-læring som gennemført

Denne guide viser, hvordan Læringsadministratoren kan markere læring som gennemført, hvis e-læring hos en medarbejder stadig figurerer som 'Igangværende', selvom kurset er gennemført.

|                                                      | = CAN                                                                                                    | IPUS                                                                                                    |
|------------------------------------------------------|----------------------------------------------------------------------------------------------------|----------------------------------------------------------------------------------------------------|
|                                                      | <b>2</b> ¢ Admin                                                                                                    |                                                                                                    |
| Personadmin.<br>Administrerer brugerprofiler, herund | der visning af kompetencer og and                                                                                                    | lre aktiviteter                                                                                                    |
| g vælg <b>Tilmeldinger</b>                           | ✓ Administrer                                                                                                    | personer                                                                                                    |
|                                                      | Interne pe                                                                                                    | ersoner                                                                                                    |
|                                                      | Tilmeldin                                                                                                    | ger                                                                                                    |
| Tilmeldinger                                         |                                                                                                    |                                                                                                    |
| Udfyldelse*                                          | Intern 🗸                                                                                                    | Personn                                                                                                    |
| Brugernavn                                           |                                                                                                    | Leder                                                                                                    |
| Organisation                                         | Q                                                                                                    | Bv                                                                                                    |
| Rolle                                                | ٩                                                                                                    | 🔍 Job                                                                                                    |
| eren                                                 | Vis tilmeldi<br>Vis tilmeldi                                                                                                    | nger<br>nger                                                                                                    |
|                                                      | Personadmin.<br>Administrerer brugerprofiler, herund<br>g vælg Tilmeldinger<br>Udfyldelse*<br>Brugernavn<br>Fornavn<br>Organisation<br>Rolle | Personadmin.   Administrerer brugerprofiler, herunder visning af kompetencer og and   g vælg Tilmeldinger   Interne per   Proxy-ops   Tilmeldinger   Udfyldelse*   Brugernavn   Fornavn   Organisation   Rolle   Vis tilmeldi Vis tilmeldi |

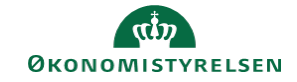

6. Vælg Marker som gennemført i sektionen for Handlinger ud for det givne kursus

|                                        |                    | Handlinger                                                                                                    |
|----------------------------------------|--------------------|----------------------------------------------------------------------------------------------------|
|                                        |                    | Vis<br>aktiviteter<br>Nulstil<br>Startforsøg<br>af indhold<br><u>Marker</u><br><u>som</u><br><u>gennemført</u><br>Afmald |
| 7. Vælg Bestået og angiv en evt. Score |                    | ⊚ Bestået 1                                                                                                    |
|                                        | Opdater status til | <ul> <li>Ikke evalueret</li> <li>Mislykkedes</li> </ul>                                                                  |
|                                        | Score              | 0 2                                                                                                    |
|                                        |                    |                                                                                                    |